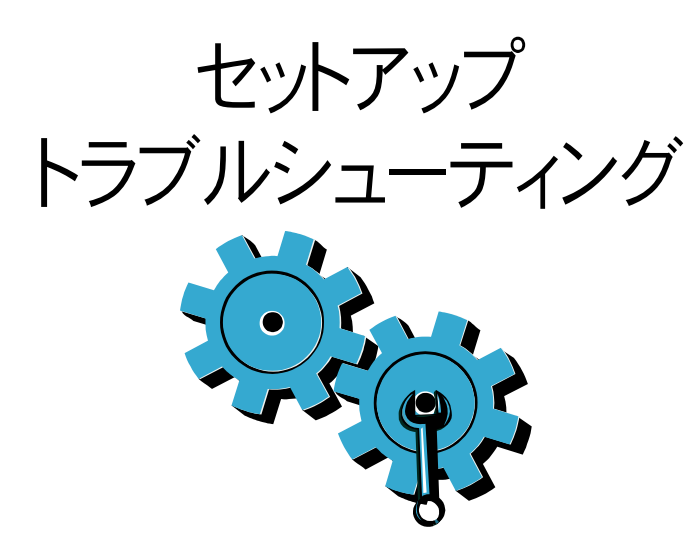

- プリンターの電源が入らない場合は、次の手順を試 してください。
- 1. 電源コードを確認します。
- 2. 電源ケーブルを抜きます。
- 3. 電源コードを差し込み、<sup>(1)</sup> ボタンを押します。
- 4. ◎ ボタンを速く押し過ぎないようにご注意ください。 ボタンは1回だけ押してください。
- 5. 問題が解消しない場合は、HP サポートにサービス を依頼してください。
- www.hp.com/support にアクセスしてください。

ネットワーク トラブルシューティング

- 「ワイヤレスネットワークテスト」を実行して、プリンターが ネットワークに接続されていることを確認します。 1. プリンター ディスプレイで **[ワイヤレス]** アイコンを
- タッチして、**[ワイヤレス]** メニューを開きます。
- 2. [設定] をタッチして、[ワイヤレス ネットワーク テスト] を 選択します。
- ワイヤレス ネットワーク テスト レポートが自動で印刷 されます。
- プリンターがネットワークに接続されていない場合: . [ワイヤレス] アイコンをタッチして、[ワイヤレス] メニュー を開きます。[設定]、次に[ワイヤレス設定ウィザード]を 選択します。
- 2. 画面に表示される指示に従います。

その他のトラブルシューティングについては、 http://www.hp.com/support をご覧ください。

プリンターの概要

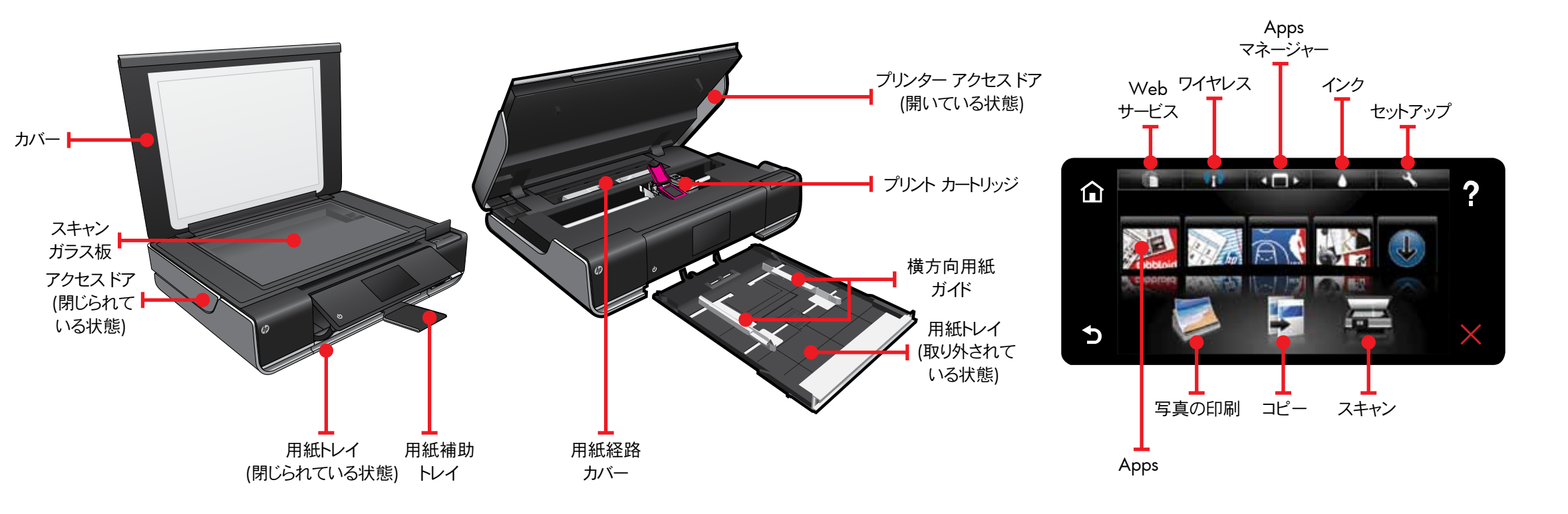

- メモリ カード、USB ドライブ、コンピューター、Web から印刷できます
- 片面または両面をコピーできます
- メモリカード、USBドライブ、コンピューターにスキャンできます

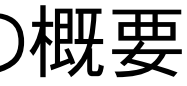

ホーム画面

プリント Apps

→・タンまたはアイコンをタッチして有効にします。 ✓ タッチ フリックで、Apps アリーナをスクロール します。

コンピューターを使用しないで Web を印刷します。

ホーム画面で [Apps] を選択して、家族全員で楽し めるページを印刷できます。アプリケーションの追加 や削除には、Appsマネージャーを使用します。

- プリンターはワイヤレス ネットワークでインター ネットに接続されている必要があります。 コンピューターに USB で接続されている場合 は、Apps は使用できません。
- Web から他の Apps を追加できます。レシピ、 地図、ニュース、塗り絵などを印刷できます!
- 製品のアップデートは無償で提供されます。使用 する機能によっては、アップデートが必要になる場 合があります。

Readme ファイル

Readme ファイルには、HP サポートの連絡先の詳細、オペレー ティング システムの要件、最新の情報アップデートが記載さ れています。

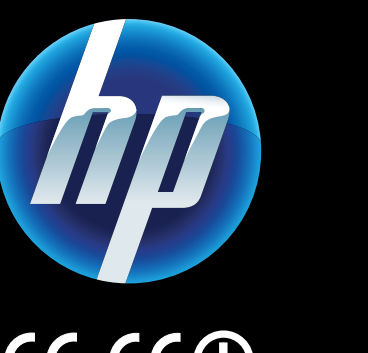

## **(()**

uropean Union Regulatory Notice ステートメントとコン プライアンス情報を見るには、オンスクリーン ヘルプを表 示し、[技術情報] > [規制に関する告知] > [European Union Regulatory Notice] をクリックします。

の製品の Declaration of Conformity は、次のサイトで入
 手できます。<u>www.hp.eu/certificates</u>

Printed in [English] © 2010 Hewlett-Packard Development Company, L.P.

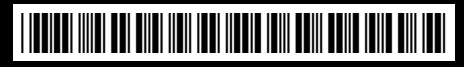

CD517-90096

## 詳細情報の利用

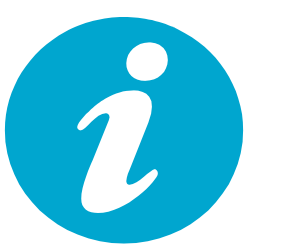

オンスクリーン ヘルプが HP ENVY ソフトウェアと 一緒にインストールされています。

ヘルプには、機能、トラブルシューティング、仕様、法 律上の注意事項、環境、規制、サポート情報、および Web 上から入手できるさまざまな情報へのリンクが 含まれています。

オンスクリーン ヘルプをコンピューターから開く には:

- Windows XP、Vista、Win 7: [スタート] > [すべての プログラム] > [HP] > [ENVY 100 eAll-in-One D410] > [ヘルプ] をクリックします。
- Mac OS X v10.5、v10.6: [ヘルプ] > [Mac ヘルプ] をクリックします。[ヘルプ ビューア] で、[Mac ヘルプ] ポップアップ メニューから [HP 製品ヘルプ] を選択します。

ンピューターに接続せずに写真を印刷できます。 メモリカードまたは USB ドライブを HP ENVY<sup>100</sup> e-ALL-IN-ONE 上のスロットに挿入し、写真を選択し て、印刷を開始するだけです。

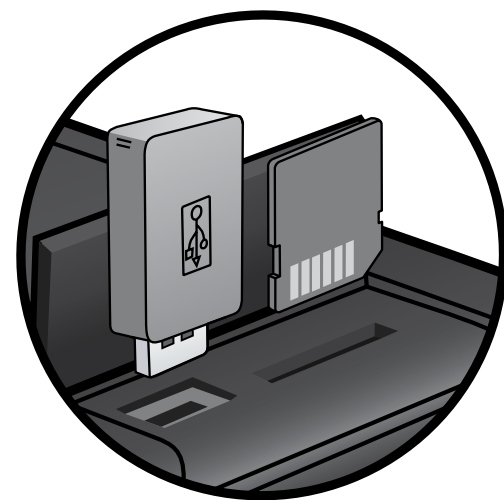

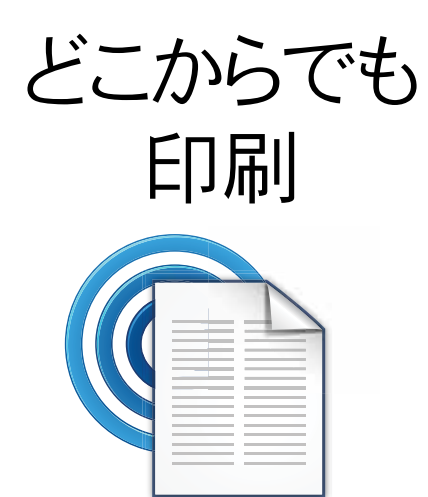

HP の無料サービス ePrint を使用するといつでも どこでも電子メールから簡単に印刷できます。 コンピューターまたはモバイル デバイスからプリン ターのメール アドレスに電子メールを送信するだ けで、そのメッセージとプリンターが対応する添付 ファイルを印刷できます。

 このサービスがご利用可能かなど、詳細については、 www.hp.com/go/ePrintCenter を参照してください。
 プリンターはワイヤレス ネットワークでインターネット に接続されている必要があります。コンピューターに USB で接続されている場合は、ePrint は使用でき ません。

 本サービスの製品アップデートは無償で提供され ます。ご使用になる機能によっては、アップデート が必要になる場合があります。

## HP ePrintCenter

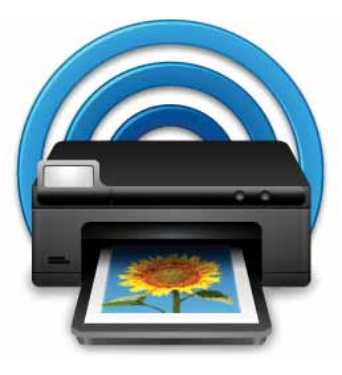

HP の無料 ePrintCenter Web サイトを利用する と、HP ePrint と Apps に関する最新情報が得られ ます。

- ePrintのセキュリティ機能を強化できます
- プリンターへのメール送信の際に使用する電子
  メールアドレスを指定できます
- プリント Apps を入手できます
- 他の無料サービスにアクセスできます
- 詳細情報と使用条件については、ePrintCenter Web サイトをご覧ください。

www.hp.com/go/ePrintCenter

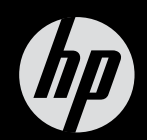

## $ENVY^{100}$

クイック リファレンス